## Cree una cuenta

Use éste prodedimiento para crea una cuenta nueva. Para crear una cuenta, debe tener el código de acceso y la contraseña para al menos un estudiante matriculado en la escuela. Al crear la cuenta, necesitará el código de acceso y contraseña para cada estudiante con quien desee asociar su cuenta. Si no tiene esta información o tiene preguntas, contacte la escuela.

## Cómo crear una cuenta

- 1. Abra su nevegador a la página de PowerSchool de la escuela. Aparecerá la página de entrada.
- 2. Oprima la pestaña que dice "Create Account". Aparece la página para crear la cuenta.
- 3. Oprima "Create Account". Aparece la página para crear la cuenta.
- 4. Use la siguiente table para ingresar información en la sección "Create Parent Account".

| Casilla             | Descripción                                                   |
|---------------------|---------------------------------------------------------------|
| Nombre              | Introduzca su nombre                                          |
| Apellido            | Introduzca su apellido                                        |
| Correo electrónico  | Introduzca su correo electrónico. El correo que introduzca se |
|                     | utilizará para enviarle información como notificaciones de    |
|                     | recuperación y confirmación de cambios a su cuenta.           |
| Nombre de usuario   | Introduzca el nombre de usuario que desea usar al acceder la  |
|                     | cuenta de PowerSchool. Este nombre debe ser único. Si         |
|                     | introduce un nombre que éste bajo uso, se le avisará que use  |
|                     | otro.                                                         |
| Contraseña          | Introduzca la contraseña que le gustaría usar al entrar al    |
|                     | portal de PowerSchool. Si la escuela ya ha establecido        |
|                     | normas de complejidad, los requisitos de contraseñas serán    |
|                     | mostrados. Introduzca su contraseña basada en estos           |
|                     | requisitos.                                                   |
| Vuelva a introducir | Introduzca su contraseña nuevamente exactamente como la       |
| la contraseña.      | introdujo en la casilla anterior.                             |

5. Use la siguente tabla para indroducir su información en la sección "Link Students to Account":

| Casilla               | Descripción                                                                                                    |
|-----------------------|----------------------------------------------------------------------------------------------------|
| Nombre del estudiante | Introduzca el nombre y el apellido del estudiante que<br>desee añadir a su cuenta. <b>Note:</b> Sin importar el nombre |
|                       | código de acceso y contaseña del estudiante.                                                                           |
| Código de acceso      | Introduzca el código de acceso individual para el<br>estudiante.                                                       |
|                       | <b>Note:</b> Si no tiene esta información, contacte la escuela.                                                        |

| Contraseña de acceso | Introduzca la contraseña de acceso para cada estudiante.<br><b>Note:</b> Si no tiene esta información, contacte la escuela. |
|----------------------|----------------------------------------------------------------------------------------------------|
| Relación             | Indique cómo está relacionado con el estudiante al elegir                                                                   |

6. Presione **Enter**. Aparecerá la página de entrada para padres y estudiantes. Ya puede ingresar usando su nombre de usuario y la contraseña que creó en el paso cuatro (4) de arriba.